PANDUAN PEKERJAAN PEMBANGUNAN PENGEMBANGAN WEBSITE, TOOLS DAN SUPPORT APLIKASI INTERNAL (APLIKASI ANALISIS JABATAN)

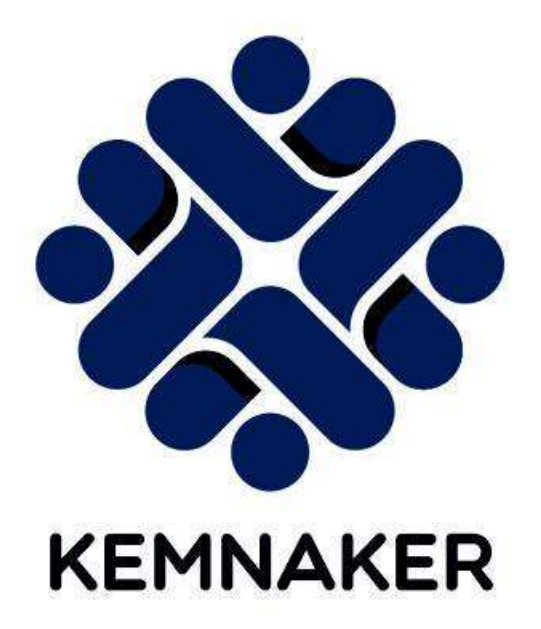

CV PUTRA PURNAMA INDONESIA TAHUN 2024

# PANDUAN APLIKASI KEMNAKER-PK

## 1. Landing Page

Halaman landing page merupakan halaman awal dari aplikasi kemnaker-pk. Berikut tahapan memasuki halaman landing page:

- a. Pastikan PC/Komputer terhubung dengan koneksi internet.
- b. Buka browser seperti chrome, edge, ataupun firefox.
- c. Buka link https://anjabpk.kemnaker.go.id/app/.
- d. Berikut tampilkan halaman landing page.

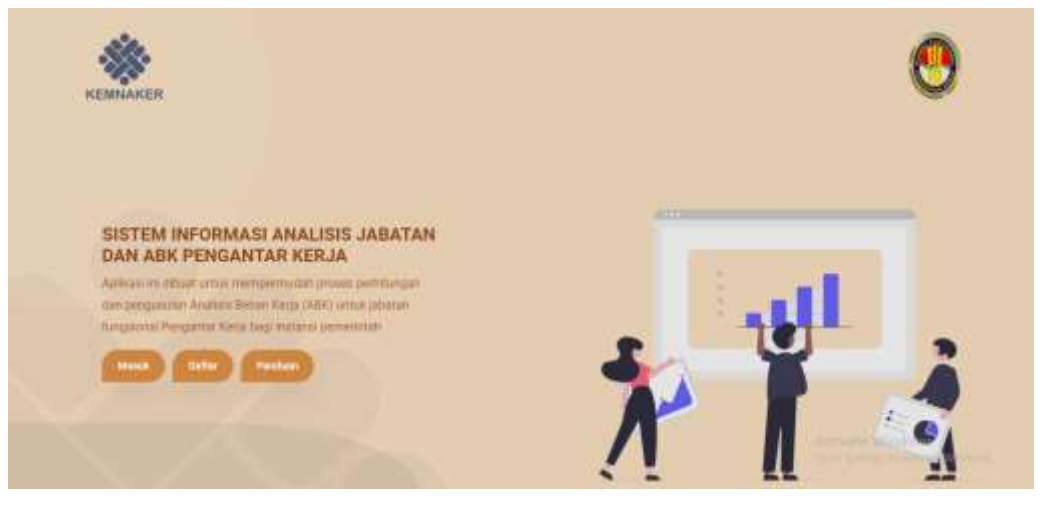

# 2. Registrasi/Daftar

Halaman Login digunakan untuk masuk ke halamanan utama Dashboard Aplikasi Anjab Kemnaker-PK. Berikut tahapan aksesnya:

a. Klik tombol Daftar pada halaman Landing Page seperti gambar dibawah.

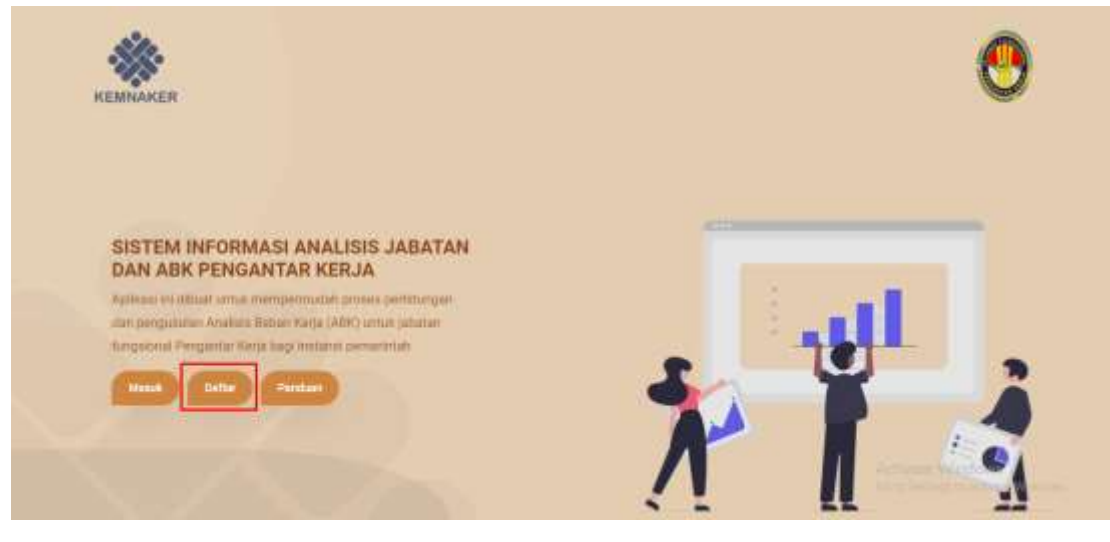

b. Halaman akan dialihkan ke halaman login seperti gambar dibawah.

| Janis       |   |            |                         |
|-------------|---|------------|-------------------------|
| Pilih Jonis | Ť |            |                         |
| Namo        |   | NP         |                         |
|             |   |            |                         |
| Telepon     |   | Email      |                         |
|             |   |            |                         |
| Usemame     |   | Rata Sandi | Kata Sandi (Konfirmasi) |
|             |   |            |                         |

- c. User mengisikan setiap kolom isian pada halaman Pendaftaran Penyusun ABK Pengantar Kerja.
- d. Jika sudah diisi setiap kolomnya, klik tombol daftar seperti gambar dibawah.

| Jenis         |    | Unit Kerja Pusat                |                         |
|---------------|----|---------------------------------|-------------------------|
| Pusat         | 10 | Direktorat Penempatan Pemerin 🐱 |                         |
| Nama          |    | NP                              |                         |
| Randi Maulana |    | 1999021458342                   |                         |
| Telepon       |    | Email                           |                         |
| 087654318442  |    | randimaulana@gmail.com          |                         |
| Username      |    | Kata Sandi                      | Kata Sandi (Konfirmasi) |
| randma        |    |                                 | *****                   |

e. Jika sudah daftar, akun User baru harus diaktifkan oleh admin.

f. Saat akun sudah aktif dan melakukan login maka akan diarahkan ke halaman utama dan harus menjawab pertanyaan seperti gambar dibawah.

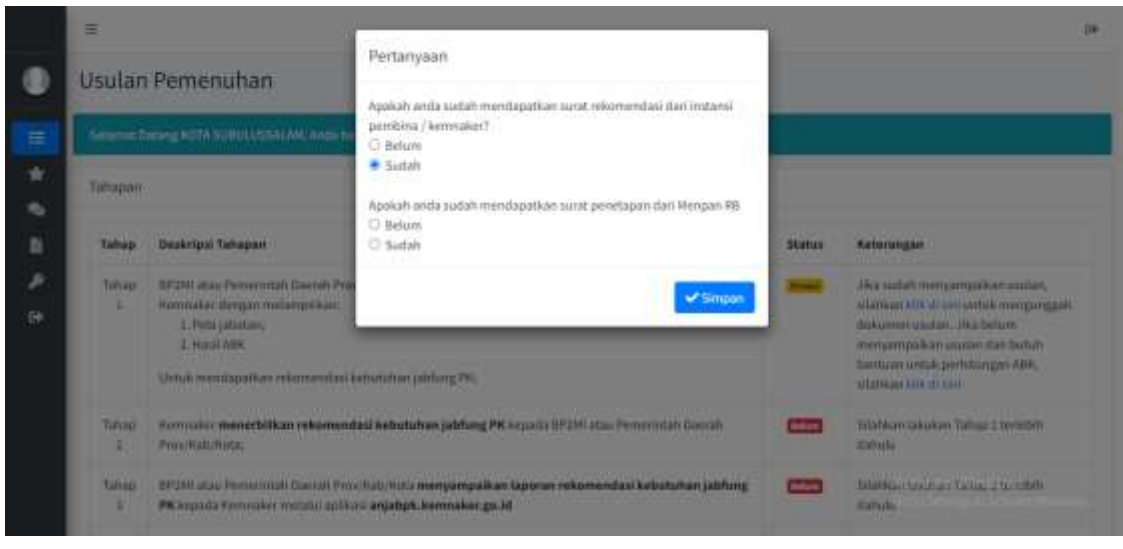

## 3. Masuk/Login

Halaman Login digunakan untuk masuk ke halamanan utama Dashboard Aplikasi Anjab Kemnaker-PK. Berikut tahapan aksesnya:

a. Klik tombol masuk pada halaman Landing Page seperti gambar dibawah.

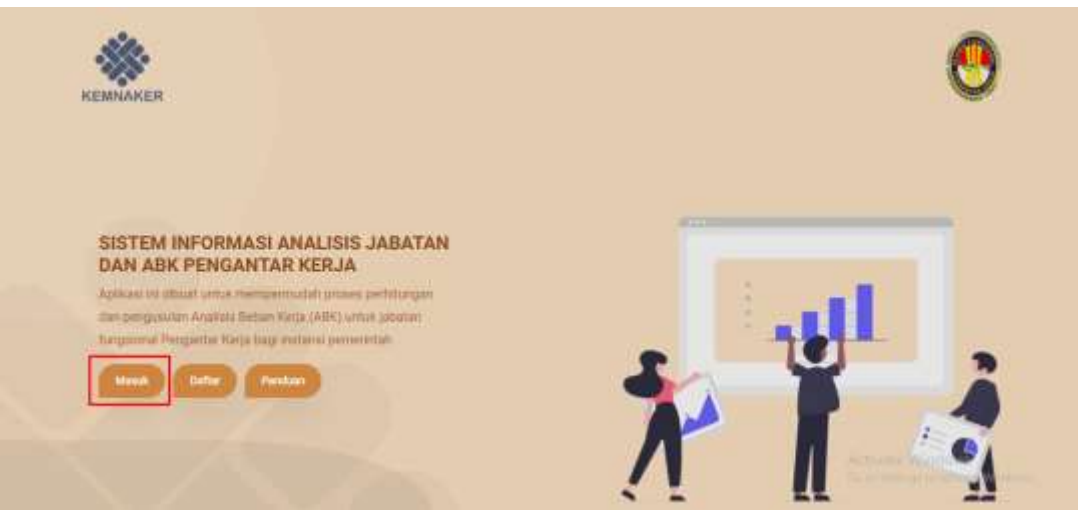

b. Halaman akan dialihkan ke halaman login seperti gambar dibawah.

| n    | Anjab ABK                             |   |
|------|---------------------------------------|---|
| Ρ    | engantar Kerja                        | 1 |
| User | name / NIP                            |   |
|      |                                       |   |
| Kata | ı Sandi                               |   |
|      |                                       |   |
|      | MASUK                                 |   |
| 1.00 | Tidak punya akun?                     | 5 |
|      | Daftar disini                         |   |
|      | Lupa kata sandi akun?                 |   |
|      | An over the bill work on the same set |   |

- c. User memasukkan Username/NIP dan Password pada kolom isian.
- d. Setelah mengisi kolom isian halaman Login, klik tombol Masuk.
- e. Jika berhasil maka akan ditampilkan halaman seperti berikut.

| ANJAB ABK PK                                                                   | =          |                                                                                                    |        |                                                                                                    |
|--------------------------------------------------------------------------------|------------|----------------------------------------------------------------------------------------------------|--------|----------------------------------------------------------------------------------------------------|
| 🕕 unthequilating                                                               | Usular     | Pemenuhan                                                                                                    |        |                                                                                                    |
|                                                                                | Secret     | network Prove Link Network, Annual Network and Science &                                                                                                    |        |                                                                                                    |
| 🖽 (Ballen Permeranan<br>🛣 ANJARADA                                             | Tabaµan    |                                                                                                    |        |                                                                                                    |
| 🗣 Pengamulan Bantai                                                            | Tahap      | Deskripsi Tahapun                                                                                                    | Status | Rebrangan                                                                                                    |
| <ul> <li>Lagner Personatan</li> <li>Samuel Painwood</li> <li>Jagnat</li> </ul> | Tahap<br>1 | 187241 göss Permintub Dannih Prov, Nali Poto <b>menyempaikan asalan kebatahan jablang PK</b> legada tervesikat dengan<br>malampalaan<br>1. http://akatato.<br>2. http://www.<br>Umtuk.mentinpathat rekomentiasi kebatuhan jablang PK; |        | Shakkan Kiki di sin setisk redikat atao<br>mangartanar cautan                                                                       |
|                                                                                | Tylap<br>2 | Konnolen meserbitkan rekonomiasi kebarahan jabrang PK sepada BP2M masi Pennintut Danah Provida/Natio                                                                                                    | 1000   |                                                                                                    |
|                                                                                | tatap<br>3 | 1972/H state Persentah Danish Princi Habi Yuta menyemperken Japoren rekomendeal kebatuhan jabhang PK kepada Pannakar<br>melaki splakos enjekpik keminaken ga M                                                                        |        | Salahken killi di oni vetak malihat atau<br>mencerbaru laponan inkomendasi<br>kobastutan, homasi jabkang NK                         |
|                                                                                | Takap<br>4 | 9P 240 obse Permentruch Connot Prov. Kala toto menyampatkan asakan penetagan keburtahan jakhang PK kepada Kementriddit<br>dengan melangalakan<br>1. Sanat melanmantasi kebulahang tarmasi jakhag PK<br>3. mpo jakenin;<br>3. mani ADR |        | Mahkan Mel drum untuk melihat atau<br>mempertana ander prinstagan<br>Activitater Winsdown<br>Io to Setteringt te activitate Windows |

### 4. Role Unit Kerja

### 4.1 Usulan Pemenuhan

Saat User melakukan login sebagai Unit Kerja, maka tampilan utama User tersebut adalah halaman Usulan Pemenuhan seperti gambar dibawah.

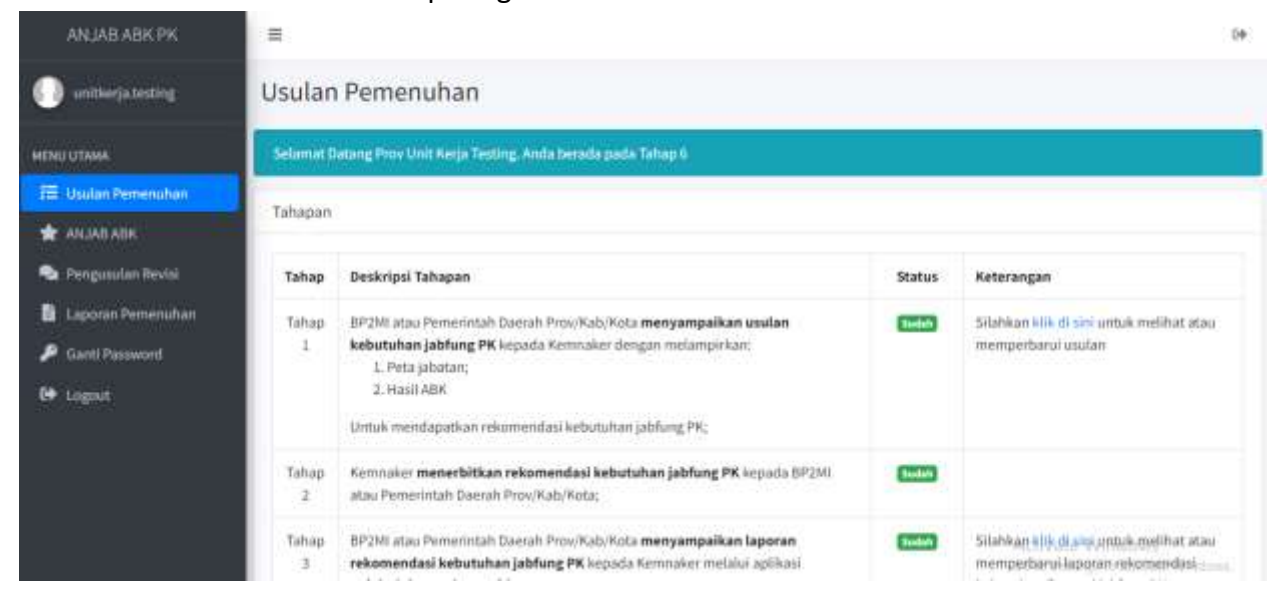

Pada halaman tersebut, user dapat melihat progress sudah sampai mana tahapan yang dilalui untuk Usulan Pemenuhan. Jika sudah melewati satu tahap maka pada status kolom akan berisi "Sudah", jika belum selesai satu tahap maka pada status kolom akan berisi "Proses" seperti gambar dibawah.

|       | 1. Surat rekomendasi kebutuhan/formasi jablug PK;                     |         |                                          |
|-------|-----------------------------------------------------------------------|---------|------------------------------------------|
|       | 2. Peta jabatan;                                                      |         |                                          |
|       | 3. Hasil ABK                                                          |         |                                          |
|       | untuk mendapatkan Ketetapan kebutuhan jabfung PK;                     |         |                                          |
| Tahap | BP2MI atau Pemerintah Daerah Prov/Kab/Kota menyampaikan laporan       | Sutah   | Silahkan klik di sini untuk melihat atau |
| 5     | ketetapan kebutuhan jablung PK kepada Kemnaker melalui aplikasi       |         | memperbarui laporan ketetapan            |
|       | anjabpk.kemnaker.go.id                                                |         | kebutuhan/formasi jablung PK             |
| Tahap | BP2MI melalui Biro OSDMO atau Pemerintah Daerah Prov/Kab/Kota melalui | Preses. | Silahkan klik di sini untuk              |
| 6     | BKPSDM melakukan menyampaikan laporan pemenuhan kebutuhan jabfung     |         | menyampaikan laporan pemenuhan           |
|       | PK kepada Kemnaker melalui aplikasi anjabpk.kemnaker.go.id dengan     |         |                                          |
|       | menginputkan data :                                                   |         |                                          |
|       | 1. Jumlah kebutuhan dan jenjang jabatan untuk tahun aktif;            |         |                                          |
|       | 2. Periode/waktu pemenuhan kebutuhan jabatan untuk tahun aktif;       |         |                                          |
|       | <ol> <li>Jumlah pemenuhan dan jenjang jabatan;</li> </ol>             |         |                                          |
|       | 4. Mekanisme pengangkatan dalam jabatan;                              |         |                                          |
|       | 5. Jumlah yang tidak terpenuhi;                                       |         |                                          |
|       | 6. Alasan/kendala; dan                                                |         |                                          |
|       | 7. Mengunggah dokumen surat keputusan pengangkatan dalam Jabatan      |         |                                          |
|       | Fundational                                                           |         |                                          |

# 4.2 ANJAB ABK

Untuk mengakses menu ANJAB ABK, Berikut tahapan untuk melihat ANJAB ABK.

1. Buka menu sidebar disebelah kiri. Bisa dengan mengarahkan kursor ke kiri atau klik gari tiga pojok kiri atas seperti gambar dibawah.

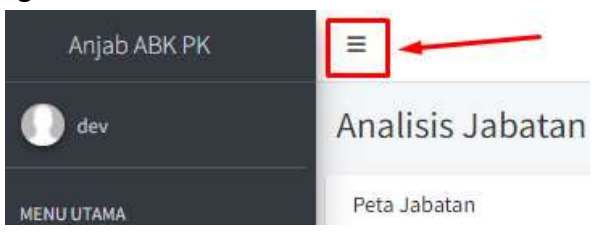

2. Pilih menu ANJAB ABK dan akan ditampilkan daftar ANJAB ABK.

| ENU UTAMA            | Oter   | us mata Terris. Mathem 484 terrini keren jika mat | et selecui ineresial |           |        |                              |                      |                |
|----------------------|--------|---------------------------------------------------|----------------------|-----------|--------|------------------------------|----------------------|----------------|
| 🗄 bisalan Pemeruntan | Jatata | n Fungsional Pengantar Serja                      |                      |           |        |                              |                      |                |
| 💁 Pargostan Densi I  | 80     | Nama Jaluatan                                     | Jumlah<br>Pemangku   | Hasil ABK | Selish | Detail                       | Export Excel         | Expert PDF     |
| 🖡 Gerrii Pernwezi    | 1      | Pergantar Roja AHE Penanta                        | - 4                  |           | -5     | Chatral Law                  | Brand Arith          | Birgent August |
| • Logan              | 4      | Pergantar Kerja Alti Haata                        | (3                   |           | 1      | <ul> <li>Augustus</li> </ul> | <b>D</b> Count Anish | Copied August  |
|                      |        | Pengannai Kerja Aht Manya                         | 4                    | - 31      | аř.    | Orthogonal set               | Binner Arjan         | Count Arget    |
|                      | 1.1    | Pengintar kerja Mili lutarna                      | - A.                 |           | 1      | Country to name              | Binnerseine          | Bigent Appe    |
|                      |        | Total                                             |                      |           | 1      |                              |                      |                |

Pada Menu ANJAB ABK, User dapat melihat data ABK, melakukan Export, kirim untuk diverifikasi, menambah sub jabatan, upload peta jabatan, dan menambahkan catatan.

## a. Lihat/Isi ABK

Pada halaman ANJAB ABK, user dapat melihat detail dari jabatan yang ada dengan klik tombol "Lihat/Isi ABK" seperti gambar dibawah

| ANJAB ABK PK                          | -               |                                                                                  |                       |           |         |                                 |               | 14              |
|---------------------------------------|-----------------|----------------------------------------------------------------------------------|-----------------------|-----------|---------|---------------------------------|---------------|-----------------|
| O untropated ing                      | Anali           | sis Jabatan Prov Unit Kerja                                                      | Testing               |           |         |                                 |               |                 |
| weng untaan<br>1931 Unalan Permonahan | S Sun<br>Jubati | un data Nevini. Silabaan afa tumini formijka ka<br>10 Fungsional Pengantar Kerja | ner, salasad marwelat |           |         |                                 |               |                 |
| Pergentier Resit                      | No              | Rama Jabatan                                                                     | Jumlah<br>Pemangku    | Hanil ABK | Selisih | Detail                          | Export Excel  | Export PDI      |
| 👂 Gerti Passeert                      | - 14            | Pergentar terja Aril Pertama                                                     | ·#·                   |           | 4       | AD LONG TO SHOE                 | Brock mark    | Copert Angel    |
| 🕪 Logost                              | -2              | . Pengemar Kerja Khi Huata                                                       | 1                     | 0         | 1       | <b>W</b> Check And              | Contenting in | Court sejet     |
|                                       | 1.1             | Pergantar kerja AHS Madya                                                        | 1                     | a         | 1       | <b>General Sector</b>           | Brought Sugar | E Square angels |
|                                       |                 | Perigentar Kerja AHI Utama                                                       | Ξ                     | 0):       | 2):     | O Literative Advi<br>Advisories | Bingerstragen | Copert August   |
|                                       |                 | Tenal                                                                            | 8                     | 4         | 8       |                                 |               |                 |

# b. Export Anjab

Untuk Export data, user dapat melakukannya juga pada halaman ANJAB ABK dengan klik tombol "Export Anjab" dengan format excel maupun pdf seperti gambar dibawah.

| ANJAB ABK PK                                                     | =              |                                                     |                     |           |         |                              |                 | 1.00           |
|------------------------------------------------------------------|----------------|-----------------------------------------------------|---------------------|-----------|---------|------------------------------|-----------------|----------------|
| 🕖 unitkerja.texting                                              | Anali          | sis Jabatan Prov Unit Kerja                         | Testing             |           |         |                              |                 |                |
| MENILLITARA<br>EE Libulan Pemanuhan                              | 1 <b>2</b> 900 | us data Revisi. Statikan kili kombul kirim jika sud | at selacat instants |           |         |                              |                 |                |
| 🚖 ANJAB ABK                                                      | Jabeta         | n Fungsional Pengantar Kerja                        |                     |           |         |                              |                 |                |
| <ul> <li>Penguaulan Benai</li> <li>Laporan Pennenahan</li> </ul> | No.            | Nama Jabatan                                        | Jumlah<br>Pemangku  | Hasit ABK | Selisih | Detail                       | Export Excel    | Export PDF     |
| 🔎 Ganti Password                                                 | 1              | Pergenter Kerja Ahl Pertama                         | 1                   | 4         | 4       | · Checke Milk                | Dispert Autor   | Billion topic  |
| De Logast                                                        | 2              | Pungantar Kuga Ahl Muda                             | 1                   | 65        | ī.      | · Pagita see                 | Copyred Surgari | Treport August |
|                                                                  |                | Pergantar Perja Ahli Modyo                          | 1                   | - e:      | 1       | <ul> <li>Decision</li> </ul> | Basentopat      | Broost topol-  |
|                                                                  | 4              | Pengantar Kerja Abli Utama                          | 2                   |           | 2       | Decise Alex                  | Bispert Legan   | Bisport sease  |
|                                                                  |                | Total                                               |                     | 4         | 1       |                              |                 |                |

Saat klik Export pada kolom Excel maka secara otomatis akan mendownload file dalam bentuk Excel seperti gambar berikut.

| ANJAB ABK PK                         |        |                                        |                        |           |         | C Export/      | kajabi, ABK alex<br>Dava | .0+             |
|--------------------------------------|--------|----------------------------------------|------------------------|-----------|---------|----------------|--------------------------|-----------------|
| 🕕 unitive jutenting                  | Anali  | sis Jabatan Prov Unit                  | Kerja Testin           | g         |         |                | 1                        |                 |
| MENCI LITAMA<br>112 Usulan Pemamuhan | © Stat | un data Revisi. Silahisan Mik tembel M | rim jika sudah salesal | mereytti. |         |                |                          |                 |
| 🚖 ANJAD ADK                          | Jabata | in Fungsional Pengantar Kerja          |                        |           |         |                |                          |                 |
| 🔹 Pengusulan Revisi                  | No     | Nama Jaliatan                          | Jumlah<br>Pemangku     | Hasil ABK | Selisih | Detail         | Export Excel             | Export PDF      |
| P Ganti Password                     |        | Pengantar Kezja Ahli Pertama           | 2:                     | 34        | -3      | (b) backlet    | DispetAcpe               | Effent Arjan    |
| 🕒 Logout                             | - 2    | Pengantar Kerja Ahli Huda              | £                      |           | ĩ       | (but)h Abs.    | Bigentrept               | B Count Argan   |
|                                      | 3      | Perigantar Kerja Ahli Madya            | j.                     | ٥         | 1       | an internation | Brapart Argan            | Courses in such |
|                                      | 1.4    | Pengantar Kerja Ahli Diama             | 2                      |           | 2       |                | Blanchoist               | Binant Arjak    |
|                                      |        | 10.000 C                               | *                      |           |         |                |                          |                 |

|       | pètie | e insert Fage Lays            | let Formul     | as Data Review                                   | View Help          |                                  | Contraction of the |                        |           | -       | -         |       |          |            |     |            |       |            |                 |        |  |
|-------|-------|-------------------------------|----------------|--------------------------------------------------|--------------------|----------------------------------|--------------------|------------------------|-----------|---------|-----------|-------|----------|------------|-----|------------|-------|------------|-----------------|--------|--|
| 1     | 0     | D VIEW In CastalThe           | E F            | H H                                              | francysa rand b    | 4                                | N City of Presson  | nd Vien.               | M.N.      | D.      | 9<br>F    | 1 1   | 1.1      | 1.0        | 1.1 | 1111       | u     | х          | W.              |        |  |
|       |       |                               |                |                                                  |                    |                                  |                    |                        |           |         |           |       |          |            |     |            |       |            |                 |        |  |
|       |       |                               |                | INFORMASI JA                                     | BATAN              |                                  |                    |                        |           |         |           |       |          |            |     |            |       |            |                 |        |  |
| 11    | ua    | A JADATAN                     | Percenter      | Kasta Alli Pastama                               |                    |                                  |                    |                        |           |         |           |       |          |            |     |            |       |            |                 |        |  |
| 2.0   | 0.00  | E JARATAN                     |                | adds - rest in the rest                          |                    |                                  |                    |                        |           |         |           |       |          |            |     |            |       |            |                 |        |  |
| 11    | INT   | TVERM                         | Service 1      | Cana Tantino                                     |                    |                                  |                    |                        |           |         |           |       |          |            |     |            |       |            |                 |        |  |
|       |       | JFT Pusane                    |                | all count                                        |                    |                                  |                    |                        |           |         |           |       |          |            |     |            |       |            |                 |        |  |
| -     |       | Administrativ                 |                |                                                  |                    |                                  |                    |                        |           |         |           |       |          |            |     |            |       |            |                 |        |  |
| -     |       | Pergease                      |                |                                                  |                    |                                  |                    |                        |           |         |           |       |          |            |     |            |       |            |                 |        |  |
|       |       | Pergentee                     |                |                                                  |                    |                                  |                    |                        |           |         |           |       |          |            |     |            |       |            |                 |        |  |
| ,     |       | Printage                      |                |                                                  |                    |                                  |                    |                        |           |         |           |       |          |            |     |            |       |            |                 |        |  |
| 1     |       | Jacobis Fungilional           | Sequelar I     | fania Anii Pieranna                              |                    |                                  |                    |                        |           |         |           |       |          |            |     |            |       |            |                 |        |  |
| - 8.1 | 6-0   | NGAR JABATAN                  | Menapatities   | plotte professed period hash                     | En ringer lage, he | energie Sat Lot                  | ormic table ranks  | das unte beget         | angia per | tion of | ar leip D | 10000 | unal yet | petition.) | -   | in correct | 04.84 | r liejs se | the perspective | vie de |  |
| - 51  | Ú.A   | LERAD JABATWY                 |                |                                                  |                    |                                  |                    |                        |           |         |           |       |          |            |     |            |       |            |                 |        |  |
|       |       | Peoloser framal               | +              |                                                  |                    |                                  |                    |                        |           |         |           |       |          |            |     |            |       |            |                 |        |  |
|       |       | Pendidian den Pelathan        |                |                                                  |                    |                                  |                    |                        |           |         |           |       |          |            |     |            |       |            |                 |        |  |
|       |       | Fengalemen Kese               |                |                                                  |                    |                                  |                    |                        |           |         |           |       |          |            |     |            |       |            |                 |        |  |
| - 52  | UQ.   | AG POKOK                      |                | 1.17                                             |                    |                                  |                    | 11                     |           |         |           |       |          |            |     |            |       |            |                 |        |  |
|       | ND    | ORALAN                        | UGAS           | NASE REPLA                                       | JURIAN BARL        | VURKTU<br>PENNIS EUKAN<br>N LALM | WARTE EFERT        | REBUTURIAN<br>PEGARATI |           |         |           |       |          |            |     |            |       |            |                 |        |  |
|       | 1     | Malaksitar Tayarar analos pit | te ina         | laporar layanan<br>analosy atlabet dasar         |                    | 42                               | 1250               | 8                      |           |         |           |       |          |            |     |            |       |            |                 |        |  |
|       |       | AbequetRac Internalizer in    | browi Inwenjee | Waren izertilasi<br>iseradaan<br>atartas isengar |                    | ΞŢ                               | 190                | 10                     |           |         |           |       |          |            |     |            |       |            |                 |        |  |

Jika klik Export pada kolom PDF maka akan membuka halaman untuk menampilkan data sebelum melakukan download seperti gambar berikut.

| ANJAB ABK PK                             | =      |                                         |                       |            |         |                  |                 | 9              |
|------------------------------------------|--------|-----------------------------------------|-----------------------|------------|---------|------------------|-----------------|----------------|
| 🕕 anitherjatusting                       | Anali  | sis Jabatan Prov Unit                   | Kerja Testir          | g          |         |                  |                 |                |
| MENU IETANA<br>1721 - Diadasi Permenuhan | Østa   | un data Nevisi. Silahkan kilk tembel ki | om jika sudah selesai | menerasi   |         |                  |                 |                |
| T ANJAB ABK                              | Jabati | in Fungsional Pengantar Kerja           |                       |            |         |                  |                 |                |
| 💊 Pengasulan Revisi                      | No     | Nama Jabatan                            | Jumlah<br>Pemangku    | Hasil AllK | Selisih | Detail           | Export Excel    | Export PDF     |
| 🔎 Gami Passeord                          | -1     | Pringantar Kerja Ahlt Pertama           | 10                    |            | -3      | 40 City City ADM | B Digram Argain | Etaport Argain |
| 69 Logast                                | 2      | Pengantar Kerja Ahli Muda               | X.                    | 0          | 1       | Contration ADM   | Dispert Arget   | Bisport Argain |
|                                          | 3      | Pergantar Kerja Ahli Madye              | 1                     | a          | i .     | 40 CPutho Ant    | Bigentergeb     | Disportanjasi  |

| 😑 Laporan Anjalo ABK    | 1 / 4   - 100% +   E &                                                                                                    | ± | • |  |
|-------------------------|----------------------------------------------------------------------------------------------------|---|---|--|
|                         | Important Keys Abi Patana         Important Keys Abi Patana         Important Keys Abi Patana Patana Patana Patana Patana Patana Patana Patana Patana Patana Patana Patana Patana Patana Patana Patana Patana Patana Patana Patana Patana Patana Patana Patana Patana Patana Patana Patana Patana Patana Patana Patanana Patana Patana |   |   |  |
| 2                       | NO URAWA TUBAS HASE REVA JUBLAH PENTELSAUN WARTU KIBUTUHAN PEDARAI                                                                                                    |   |   |  |
| Sum ruman               | 1 Molekulara biyarari analala jallatari bajaran biyarari analala jallatari dasar 8.20 1255 0.06                                                                                                    |   |   |  |
| No. of Concession, Name | Morganezilkasi talarashaan dokuman beethaa boxonshaan<br>2. prómiasi kwangan pokenjaan anna<br>penempati kwang kanga baga baga penempatin kwang kanga baga baga baga baga<br>penempatin kwang kanga baga                                                                                                    |   |   |  |

# c. Kirim Untuk Diverifikasi

Setelah data Jabatan terisi, User dapat mengirimkan data dengan klik tombol "Kirim untuk Diverifikasi" untuk meminta dilakukan verifikasi.

| 🔎 Ganti Pasaword |        | a section of the                             | anishak kemasi     | ar no ld chur          |       |            | and in the second second second second second second second second second second second second second second se | Contraction (1999) | and the second second |
|------------------|--------|----------------------------------------------|--------------------|------------------------|-------|------------|----------------------------------------------------------------------------------------------------|--------------------|-----------------------|
| 6+ Legent        | 7      | Pengantar Kerja A                            | Yakm acan mengirin | kan data untuk diverit | Nanif |            | 001/bacht-688                                                                                                   | BisportAqui        | Bheethelt             |
|                  | 7      | Pengantar Kerja (                            |                    |                        |       | fear       | dir ( dag to dag                                                                                                | Toport Asiati      | Bitteren Sejet        |
|                  | - 4    | Pungantar Kerja A                            | in ocimu           | ÷                      | U     | 1          | O Literation                                                                                                    | Boport.regiti      | Dispertacijat         |
|                  |        | Total                                        | /                  | 5                      |       | 1          |                                                                                                    |                    |                       |
|                  | Strukt | irim Unital Dogittika<br>Lur Jabatan Prov Un | nit Kerja Testing  |                        |       |            | 11                                                                                                    |                    |                       |
|                  | Nam    | ia Jabatan                                   |                    |                        | Koc   | le Jabatan | Jenis Ja                                                                                                    | batan              |                       |
|                  |        | sepala Dinas                                 |                    |                        |       |            | Strukt                                                                                                    | len                | +tun annen            |

# d. Menambahkan Sub Jabatan

Simpan .

Pada bagian bawah Jabatan, user dapat menambahkan sub jabatan pada Struktur Jabatan Unit Kerja dengan cara klik tombol "Sub Jabatan" dan akan dialihkan ke halaman tambah jabatan anjab.

| ama Jabatan                                                                                                    |                                                                                                    |                                               | Kode Jabatan | Jenis Jabatan |               |
|----------------------------------------------------------------------------------------------------|----------------------------------------------------------------------------------------------------|-----------------------------------------------|--------------|---------------|---------------|
| Kepala Dinas                                                                                                    |                                                                                                    |                                               |              | Struktural    | +Sub Julietae |
| - Sekertaris Dina                                                                                                    | 5                                                                                                    |                                               |              | Struktural    | +5.6 abite    |
|                                                                                                    |                                                                                                    |                                               |              |               |               |
| AN JAB ABK PK                                                                                                    | Tambah Jabata                                                                                            | an Anjab                                      |              |               |               |
| ANJAB ABK PK<br>unithogo lasting<br>usiana                                                                                                    | ■<br>Tambah Jabata<br>Form Anjab Jabatan                                                                 | an Anjab                                      |              |               |               |
| AN JAB ABK PK<br>unithogo Insting<br>usiana<br>Jaulan Persenatian<br>AN Jap ABK                                                                       | Tambah Jabata<br>Form Anjab Jabatan<br>Jenis Zabatan                                                     | an Anjab<br>Scultural                         |              |               |               |
| ANJAB ABK PK<br>untikets testing<br>utawa<br>Jisawa<br>Anjaw Abk<br>Pengusalan Revel<br>apusalan Revel<br>apusalan Revel                              | ■<br>Tambah Jabata<br>Form Anjab Jabatan<br>Jenis Jakatas<br>Namo Jabatan                                | an Anjab<br>Struktural                        |              |               |               |
| AN JAB ABK PK<br>unithogo leating<br>utawa<br>lutawa<br>hutas Personatawa<br>An JAB ABK<br>Perspection Reveal<br>Laponae Pomeendam<br>Gaitti Posseerd | Tambah Jabata<br>Form Anjab Jabatan<br>Jenis Jabatan<br>Noma Jabatan<br>Eselon Jabatan                   | an Anjab<br>Sovitural                         |              |               |               |
| ANJAB ABK PK<br>unithorgo Insting<br>Jakea<br>Jackes Personation<br>ANJAB ABK<br>Perspeciales Reveal<br>Jackes Personation<br>Gentl Passion           | Tambah Jabata<br>Form Anjab Jabata<br>Junis Jakatas<br>Nome Jabata<br>Eselon Jabatas<br>Jenis Straktural | Struktural<br>Struktural<br>Etaiton Jabatan - |              |               |               |

User juga dapat melakukan sunting data, tambah sub jabatan, memindahkan posisi jabatan, dan hapus data menggunakan sebelah kiri pada nama jabatan seperti gambar berikut.

|                             | noue sussen | Jenis Jaoatan |                  |
|-----------------------------|-------------|---------------|------------------|
| epola Dinas                 |             | Struktural    | + Sale Juliation |
| Sunting                     |             | Struktural    | + Sub Jahatan    |
| + Subjabatan<br>≓ Pindahkan |             |               |                  |
| ↑ Naik Urutan               |             |               |                  |
| 🕁 Turun Urutan              |             |               |                  |

# e. Upload Peta Jabatan dan Tambah Catatan

Pada bagian bawah struktur jabatan, user dapat melakukan upload Peta Jabatan dan dapat memberikan catatan dengan mengisi kolom isian catatan dan klik kirim.

| Sekertaris Dinas                                               |         | Struktural                     | +54 Abetar                     |
|----------------------------------------------------------------|---------|--------------------------------|--------------------------------|
|                                                                |         |                                |                                |
|                                                                |         |                                |                                |
| Peta Jabatan                                                   |         |                                |                                |
| Dokumen Peta Jabatan Bekum Diupload Choose File No file chosen |         |                                |                                |
|                                                                |         |                                |                                |
| III Catatan                                                    |         |                                |                                |
| Prov Unit Kerja Testing<br>Test catatan                        |         | Juma                           | 1, 17 Mei 2024   08:52:08 Will |
|                                                                | A Kirim | Activate Wir<br>Go to Semige t | idows                          |

# 4.3 Pengusulan Revisi

Untuk mengakses menu Pengusulan Revisi, Berikut tahapan untuk melihat Pengusulan Revisi.

1. Buka menu sidebar disebelah kiri. Bisa dengan mengarahkan kursor ke kiri atau klik gari tiga pojok kiri atas seperti gambar dibawah.

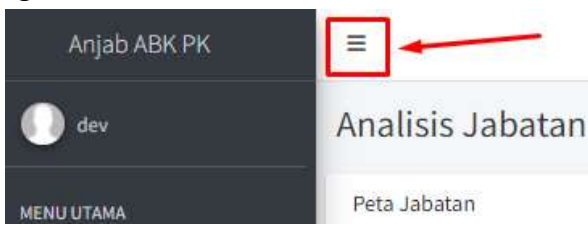

2. Pilih menu Pengusulan Revisi dan akan ditampilkan daftar Pengusulan Revisi.

| AN JAB ABK PK                                       | =                           |                  |         |   |
|-----------------------------------------------------|-----------------------------|------------------|---------|---|
| 🕕 uritkeja testing                                  | Daftar Usulan Revisi        |                  |         |   |
| MENU UTAMA<br>III Utadas Pamenuhan                  | + Tainmah Usatan Revist     |                  |         |   |
| MININE NEW                                          | No. Pemerintah Daerah       | Surat Permohonan | Status  |   |
| Pergusulan Restal                                   | 1 Prinvilstit Serja Tealing |                  | Perikta | 1 |
| <ul> <li>Garti Personent</li> <li>Logant</li> </ul> |                             |                  |         |   |

Pada menu Pengusulan Revisi, user dapat tambah data, edit data, dan hapus data. Berikut tahapan setiap fitur.

## a. Tambah Usulan Revisi

User klik pada tombol "Tambah Usulan Revisi" dan akan dialihkan ke halaman form tambah data baru.

| ANJAB ABK PK        | Ξ     |                                    |         | Gŧ |
|---------------------|-------|------------------------------------|---------|----|
| unitientiatesting   | Dafta | ar Usulan Revisi                   |         |    |
| MENU UTAMA          | + 10  | mbah Usulan Revisi                 |         |    |
| 🛨 ANJAB ABK         | No    | Pemerintah Daerah Surat Permohonan | Status  |    |
| 🗣 Pengusulan Rovisi | 1     | Prov Unit Kerja Testing            | Periksa | 18 |
| 🔡 Laporan Pemenuhan |       |                                    |         |    |
| 🔎 Ganti Password    |       |                                    |         |    |
| 64 Lagout           |       |                                    |         |    |

| ANJAB ABK PK       | =                                                  | (* |
|--------------------|----------------------------------------------------|----|
| 🕖 unitverjatesting | Tambah Usulan Revisi                               |    |
| MEND UTAMA         | Form Usulan Revisi                                 |    |
| I Usulan Pemeruhan | Pemerintah Daerah                                  |    |
| 🛨 ANJAB ASK        | - Milli Perrestitah Daetah                         | •  |
| Pengusulan Revisi  | Surat Permohonan Revisi Choose File No file chosen |    |
| Laponan Pemenuhan  |                                                    |    |
| 🔎 Ganti Patsword   | ≪ Simpon                                           |    |
| Logast             |                                                    |    |

Pada Form tambah data, user diminta memilih Pemerintah Daerah dan uplad Surat Permohonan Revisi.

# b. Mengubah Data

Untuk mengubah data, klik ikon pensil pada kolom tabel dan akan diarahkan ke halaman edit untuk melakukan ubah data.

| ANJAB ABK PK                       | Ξ                                                  | 24                      |
|------------------------------------|----------------------------------------------------|-------------------------|
| 🕕 unitkerja.testing                | Daftar Usulan Revisi                               |                         |
| MENU LITAMA<br>18 Usulan Pemenuhan | 🕂 Tamboh Usulan Revisi                             | ×.                      |
| 🛨 АНЈАВ АВК                        | Ne Pemerintah Daerah                               | Surat Permohonan Status |
| 💁 Pengusulan Revisi                | 1 Providuit Kerja Testing                          | Periksa                 |
| 🔎 Ganti Password                   |                                                    |                         |
| 6+ Logout                          |                                                    |                         |
| AN JAB ABK PK                      | =                                                  | C4-                     |
| 💮 unitkerja.testing                | Ubah Usulan Revisi                                 |                         |
| MENU UTAMA                         | Form Usulari Revisi                                |                         |
| 🗃 Usulan Pemenuhan                 | Pemerintah Daerah                                  |                         |
| 🛣 ANJABABK                         | Prove Livit Kerja Testing                          | *                       |
| 🗣 Pengusulan Revisi                | Surat Permohonan Revisi Choose File No file chosen |                         |
| Laporan Pemenuhan                  |                                                    |                         |
| 🔎 Ganti Password                   | Simpan                                             |                         |
| GP Logout                          |                                                    |                         |

### c. Menghapus Data

Untuk menghapus data, klik ikon sampah pada kolom tabel dan akan muncul pesan untuk melakukan hapus data.

| ANJAB ABK PK         | =                    | anjabpik.kemnaker.go.id says |                  | 0+        |
|----------------------|----------------------|------------------------------|------------------|-----------|
| 🕕 unitherjatesting   | Daftar Usulan F      |                              | a)               |           |
| MEHO OTAMA           | + Tamboh Usulan Revi |                              |                  |           |
| 🖽 Usulan Pemenuhan   |                      |                              |                  | <         |
| 🖈 ANJATEABK          | No Pemerintah Da     | erah                         | Surat Permohonan | Status    |
| 🗣 Pengusulan Revisi  | 1. Prov Unit Kerja   | festing                      |                  | Periksa 🔎 |
| 🗎 Laporan Pernenuhan |                      |                              |                  |           |
| 🔎 Ganti Password     |                      |                              |                  |           |
| 😫 Lopout             |                      |                              |                  |           |

#### 4.4 Laporan Pemenuhan

Untuk mengakses menu Laporan Pemenuhan, berikut langkah untuk melihat Laporan Pemenuhan.

a. Buka menu sidebar disebelah kiri. Bisa dengan mengarahkan kursor ke kiri atau klik gari tiga pojok kiri atas seperti gambar dibawah.

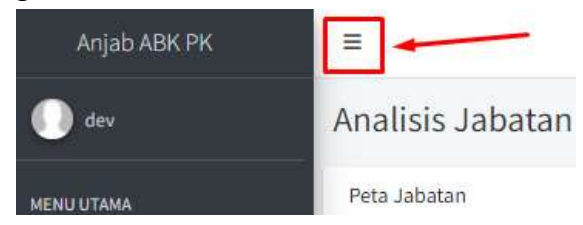

b. Pilih menu Laporan Pemenuhan dan akan ditampilkan seperti gambar dibawah.

| ANJAB ABK PK                          | =      |                              |                     |                   |             |             |                    | 1                        |
|---------------------------------------|--------|------------------------------|---------------------|-------------------|-------------|-------------|--------------------|--------------------------|
| unitierjasesting                      | Lapo   | ran Pemenuhan Tahu           | in 2024             |                   |             |             |                    |                          |
| IENU UTAMA                            | Filter |                              |                     |                   |             |             |                    |                          |
| 🖻 Usulan Pemenuhan 🛨                  | 2024   | 9                            | Filter 🖥 Cetak Lap  | aran (            |             |             |                    |                          |
| <ul> <li>Pergusular Revisi</li> </ul> | Kebut  | ubue-                        |                     |                   |             |             |                    |                          |
| Laporan Perneruhan                    | -      |                              |                     |                   |             |             |                    |                          |
| 👂 Ganti Password                      | No     | Nama Jabatan                 | Jumlah<br>Kebutuhan | Bezetting<br>Awal | Penambahan  | Pengurangan | Bezetting<br>Akhir | Kelebihan/<br>Kekurangan |
| <ul> <li>Logist</li> </ul>            | 4      | Pengantar Kerja Ahli Pertama | 4                   |                   | 0           | 4           | 0                  | - 34                     |
|                                       | 1      | Pengantar Korja Ahli Huda    | 4                   | . 6               | 1           | 0           | i)                 | 10                       |
|                                       |        |                              |                     |                   |             |             | a                  | 5.4                      |
|                                       | 3.1    | Pengantar Kerja Ahli Madya   |                     |                   | <u>N</u> .: | - 2M        | <u>8</u> 6         | 10                       |

Pada halaman Laporan Pemenuhan, user dapat melakukan filter data, menambahkan data (Bezetting Awal Tahun, Penambahan, Pengurangan, dan Bezetting Akhir Tahun), menambahkan alasan/kendala, dan melihat lampiran.

## a. Tambah Data

Untuk menambahkan data (Bezetting Awal Tahun, Penambahan, Pengurangan), user klik tombol "Tambah Data" dan akan muncul Form pengisian seperti gambar dibawah.

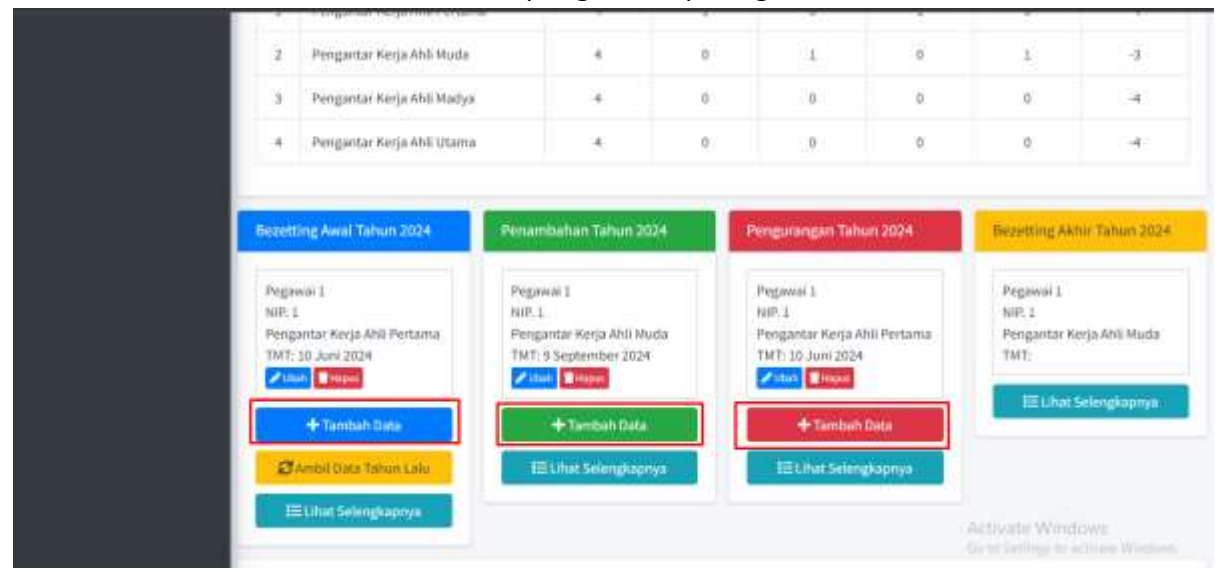

| rentific albertai |                                                                                       |         | 0                    |
|-------------------|---------------------------------------------------------------------------------------|---------|----------------------|
| Nama Jabatan      | Pengantar Kerja Ahli Pertama                                                          | *       | 6                    |
| Nama Pegawal      |                                                                                       | 1       |                      |
| NIP Pegawai       |                                                                                       |         | Orgenting Akhar Tahu |
| Nomor SK          |                                                                                       |         | Pegewai 1            |
| Tanggal SK        | dd/mm/yyyy                                                                            | ٥       | Pengantar Kerja Ahū  |
| тмт               | dd/mm/yyyy                                                                            | •       | THE NAME OF COMPANY  |
| Berkas SK         | Choose File No file chosen *upload file harus berupa pdf dengan maksimal ukuran 1 5mb |         |                      |
|                   | Bat                                                                                   | Simplen |                      |

Untuk melihat daftar data yang sudah ditambahkan, klik tombol "Lihat Selengkapnya" dan akan dialihkan ke halaman daftar data yang ditambahkan.

|                                                                                                    |                                                                     |                                                                                   |                                 | 1.774                                                                           |                                                   |                            | 8)                                                           |                     |
|----------------------------------------------------------------------------------------------------|---------------------------------------------------------------------|-----------------------------------------------------------------------------------|---------------------------------|---------------------------------------------------------------------------------|---------------------------------------------------|----------------------------|--------------------------------------------------------------|---------------------|
| 4 Pengantar Ke                                                                                         | erja Ahli Utama                                                     | 4                                                                                 | 0                               | 0                                                                               | 0                                                 |                            | 0                                                            | -4                  |
| ezetting Awal Tahu                                                                                     | in 2024                                                             | Penambahan Ta                                                                     | hun 2024                        | Pengurangan T                                                                   | ahun 2024                                         | Beze                       | etting Akhir Ta                                              | hun 2024            |
| Pegawal 1<br>NIP. 1<br>Pengantar Kerja Abli<br>TMT: 10 Juni 2024<br>Zubuh Thipus<br>Higus<br>Tambah Dr | Pertama<br>Ata<br>un Lalu                                           | Pegawai 1<br>NIP, 1<br>Pengantar Kerja<br>TMT: 9 Septemb<br>Voted Plapes<br>Tamba | Ahli Muda<br>er 2024<br>th Data | Pegawai 1<br>NIP. 1<br>Pengantar Kerj<br>TMT: 20 Juni 20<br>Vutan Three<br>Tamb | a Ahli Pertama<br>224<br>ah<br>Data<br>Iengkapnya | Peg<br>NIP<br>Per<br>TM    | gawai 1<br>2 1<br>ngantar Kerja Al<br>T:<br>III Lihat Seleng | hli Muda<br>gkapnya |
| 臣 Lihat Selengk                                                                                        | apnya                                                               |                                                                                   |                                 |                                                                                 |                                                   | _                          |                                                              |                     |
| I⊟Lihat Selengk<br>AnjaBaBk PK                                                                         | apnya +                                                             |                                                                                   |                                 |                                                                                 |                                                   | -                          |                                                              |                     |
| III Lihat Selengk<br>ANJAB ABK PK<br>uniterjutening                                                    | apnya                                                               | enuhan Pegaw                                                                      | aî                              |                                                                                 |                                                   | _                          |                                                              |                     |
| III Lihat Selengk<br>ANJAB ABK PK<br>ustberjetening<br>IIIT2444<br>Useine Pommeten                     | apnya<br>≡<br>Daftar Pem<br>€ Pemerahan                             | enuhan Pegaw                                                                      | ai                              |                                                                                 |                                                   | _                          |                                                              |                     |
| E Lihat Selengk<br>ANJAB ABK PF.<br>unitkerjutening<br>IUSAAA<br>Usakan Pemenahan.<br>ANJAB ABK        | apnya<br>=<br>Daftar Pem<br>Pemenuhan                               | enuhan Pegawa<br>Pegawai<br>Nama Pegawai                                          | aî                              | Name Jabotan                                                                    | Nomer SK                                          | Tanggal SK                 | тыт                                                          | Berkas SN           |
| E Lihat Selengk                                                                                        | apnya<br>=<br>Daftar Pem<br>Pemenahan<br>No<br>Basetting Awar       | enuhan Pegawa<br>Pegawai<br>Nama Pegawai<br>Iahun 2014                            | ai                              | Name Jabotan                                                                    | Komer SK                                          | Tanggal SK                 | TMT                                                          | Berkas SN           |
| ELINAT Selengk                                                                                         | E<br>Daftar Perm<br>Pemenuhan<br>No<br>basetting Await<br>1 Pegawai | Pegawai<br>Nama Pegawai<br>Lahun 2024                                             | aî<br>NP                        | Nama Jabotan                                                                    | Nomer SK                                          | Tanggal SK<br>10.Juni 2024 | TMT<br>20 Juni 2024                                          | Berkas SX           |

#### b. Filter Data

| ANJAB ABK PK                                     | Ξ      |                              |                     |                   |            |             |                                       |                              |
|--------------------------------------------------|--------|------------------------------|---------------------|-------------------|------------|-------------|---------------------------------------|------------------------------|
| 🕕 unitherjatesting                               | Lapo   | ran Pemenuhan Tahu           | in 2024             |                   |            |             |                                       |                              |
| MENU UTAMA<br>19 Uzukan Pemenuhan<br>★ ANJAD ABK | Filter |                              | Filter Cetak Lap    | pron              |            |             |                                       |                              |
| Pengusulan Revisi                                | Kebuti | ihan                         |                     |                   |            |             |                                       |                              |
| Ganti Password                                   | No     | Nama Jabatan                 | Jumlah<br>Kebutuhan | Sezetting<br>Awal | Penambahan | Pengurangan | Bezetting<br>Akhir                    | Kelebihan/<br>Kekurangan     |
| EP Logout                                        | 15     | Pengantar Kerja Ahli Pertama | 36                  | 1.                | 0          | \$U)        | 0)                                    | - 240                        |
|                                                  | 1      | Pengantar Kerja Ahli Muda    | <b>1</b>            | 0                 | <u>1</u> 2 | 0           | 1                                     | -3                           |
|                                                  | 3      | Pongantar Kerja Ahli Madya   | 4                   | Ó                 | 0          | 0           | 0                                     | -4                           |
|                                                  | -4     | Pengantar Kerja Ahli Utama   | 4                   | 0                 | 0          | 0           | Activate Winds<br>Go to Settings to a | 1975 -4<br>Switter Winnerson |

User dapat menampilkan data berdasarkan unit kerja dan tahun. Jika sudah memilih Unit Kerja dan Tahun, klik tombol "Filter"

# c. Cetak Laporan

Jika user ingin mendapatkan laporan pemenuhan, klik pada tombol "Cetak Laporan" dan akan otomatis terbuka file Laporan yang ingin dicetak seperti gambar dibawah.

| ANUAD ADN PR                   |        |                                                         |                     |                   |            |             |                    |                          |
|--------------------------------|--------|---------------------------------------------------------|---------------------|-------------------|------------|-------------|--------------------|--------------------------|
| Unitkerjatesting               | Lapo   | ran Pemenuhan Tahu                                      | in 2024             |                   |            |             |                    |                          |
| WENU UTAWA                     | Filter |                                                         |                     |                   |            |             |                    |                          |
| 🖽 Usulan Pemenuhan 🛨 ANJAB ABK | 2024   | 9                                                       | Filter 🖥 Cettak Lap | man               |            |             |                    |                          |
| 🗢 Pengusulan Revisi            | Kebut  | uhan                                                    |                     |                   |            |             |                    |                          |
| 🖹 Laporan Pemenuhan            |        |                                                         |                     |                   |            |             |                    |                          |
| 👂 Gainti Password              | No     | Nama Jabatan                                            | Jumlah<br>Kebutuhan | Beretting<br>Awal | Penambahan | Pengurangan | Bezetting<br>Akhir | Kelebihan/<br>Kekurangan |
| Logout                         | 1      | Pengantar Kerja Ahli Pertama                            | 4                   | i.                | 0          | 1           | 0                  | -4                       |
|                                |        |                                                         |                     |                   |            |             |                    |                          |
|                                | 2      | Pengantar Kerja Ahli Muda                               | æ                   | ¢.                | 1          | Φ.          | 10                 | -3                       |
|                                | 2      | Pengantar Kerja Ahli Muda<br>Pengantar Kerja Ahli Madya | *                   | o<br>o            | 1<br>9.    | 0           | 4)<br>0.           | 3                        |

| •/    | 1/2                                  | - 99 <b>8</b> + 1                                | 6                |                  |               |               |                    | * *                      |
|-------|--------------------------------------|--------------------------------------------------|------------------|------------------|---------------|---------------|--------------------|--------------------------|
| Lap   | oran Pemenuhan Tahun<br>miah Pegawai | 2024                                             |                  |                  |               |               |                    |                          |
| No.   | Nama Jabatan                         | Jamish Bezatting Panarobahan P<br>Kebutuhan Awal |                  |                  |               | Pengurangan   | Becotting<br>Akhir | Kelobihan/<br>Kakurangan |
| 1     | Perigantar Kecja Attil Pertama       | star Keçin Atlı Pertama                          |                  | 1                | 6             | 1             | 9                  | -14                      |
| 2     | Pengantar Karja Atti Muda            |                                                  | - 4              | 0                | 1             | 0             | 1                  | -5                       |
| 3     | Pangantar Karja Atti Madya           |                                                  |                  |                  | 0             | a             |                    | -4                       |
| 4     | Pangantar Kerja Ahli Usana           |                                                  | - 4              | 0                | 0             | 0             | a                  | -4                       |
| 2. Pi | даны                                 |                                                  | <u>0</u>         |                  |               | n             |                    |                          |
| No    | Pogawai                              | Jabatan                                          | m Nomer Surat    |                  | iomor Suret   | Tanggal Surat |                    | Mekanisme                |
| Ben   | iting Awai                           | 70:                                              |                  |                  |               |               |                    |                          |
| 2     | Pigawai t<br>NaFit                   | Pangertar Ka                                     |                  |                  | 10 Jun 2      | 10 Jun 2004   |                    |                          |
| Pan   | whahan                               | Pengantar Kerja Ahli Muda 32423                  |                  |                  |               |               |                    |                          |
| 1     | Pegawai I.<br>Nah.h                  |                                                  |                  |                  | 32423 # Sep 2 |               | 924 Ne             | nakan Jerlang<br>Jababer |
| Par   | purangan                             |                                                  |                  | Activate Windows |               | 265           |                    |                          |
| 1     | Pagawai 1<br>N#1.1                   | Pengentar Ka                                     | itis Ahi Perseta |                  | 9             | 10 Jun 2      | 624                |                          |

# d. Tambah Alasan/Kendala

Untuk menambahkan alasan/kendala, user klik tombol "Isi/Ubah Alasan/Kendala" dan akan dimunculkan form pengisian seperti gambar dibawah.

| Alasan/Kendala                                                                                                 | NIP. 1<br>Pengantar Kerja Ahli Pertan<br>TMT: 10 Juni 2024<br>Vinit Tranbah Data<br>Ambit Data Tahuri Lah<br>El Lihat Selengkapnya  | NIP. 1<br>Pengantar Kerja Ahli Muda<br>TMT: 9 September 2024<br>Viller Translah Data<br>E Lihat Selengkapeya | NIP. 1<br>Pengantar Kerja Ahli Pertama<br>TMT: 10 Juni 2034<br>Mann<br>Titanbah Gata<br>Elihat Selengkapnya | NIP. 1<br>Pengantar Kerja Ahli Muda<br>TMT:<br>IIII Lihat Selengkapnye |
|----------------------------------------------------------------------------------------------------|----------------------------------------------------------------------------------------------------|----------------------------------------------------------------------------------------------------|----------------------------------------------------------------------------------------------------|------------------------------------------------------------------------|
| Pegawai 1   NiP. 1   Pengantar Korja Ahli   TMT: 10 Jum 2024   + Tambah Pet   Cambi Data Tah   Etilist Selendi | Alasan/Kendala                                                                                                    | •                                                                                                    |                                                                                                    |                                                                        |
|                                                                                                    | Pegawai 1<br>NiP. 1<br>Pengantar Kerja Ahli<br>TMT: 10 Juni 2024<br>Maria Maria<br>Tansbah Da<br>Ambil Data Tan<br>Et Lihut Selempa | Sunting Alasan/Kendala<br>Alasan/Kendala                                                                     | ×                                                                                                    | a Ahli Pertama<br>824<br>ah Data<br>Iengkapnya                         |

### e. Lihat Lampiran

| Alasan | n/Kendala                |                  |
|--------|--------------------------|------------------|
| Alasan | n / Kendala              |                  |
| C2 to  | si/Ultah Masan/Kendala   |                  |
|        |                          |                  |
| Lampi  | iran                     |                  |
| No     | Lampiran                 | Preview          |
| 4      | Peta Jobatan             |                  |
| 2      | Hasil ADK                |                  |
| 3      | Surat Usulan Rekomendasi |                  |
| .4     | Surat Rekomendasi        |                  |
| 5      | Surpt Usulan Keterapan   |                  |
| 6      | Surat Røbetapan          |                  |
|        |                          | Activity Windows |

Untuk melihat lampiran apa saja yang ada, ditampilkan list daftar lampiran.

#### 4.5 Ganti Password

Untuk mengakses menu ganti password, Berikut tahapan untuk melihat ganti password.

1. Buka menu sidebar disebelah kiri. Bisa dengan mengarahkan kursor ke kiri atau klik gari tiga pojok kiri atas seperti gambar dibawah.

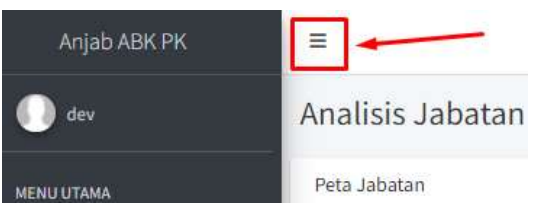

2. Pilih menu ganti password dan form untuk mengganti password akan tampil.

| AN JAB ABR PK       |                                                                                                    | 19 |
|---------------------|----------------------------------------------------------------------------------------------------|----|
| 🕘 untherfallenting  | Ganti Password                                                                                                    |    |
| MENULTEMA           | Form Ganti Pastword                                                                                                    |    |
| 2 Uudan Pemenuhan   | Password Lama                                                                                                    |    |
| 🛨 ANJAB ADK         |                                                                                                    |    |
| 🗣 Pengawatan Revisi | Password Baru                                                                                                    |    |
| Lapone Persenation  |                                                                                                    |    |
| 👂 Gerti Password    | Password Baru (Konfirmasi)                                                                                                    |    |
| 64 Lugar            | and the second second                                                                                                    |    |
|                     |                                                                                                    |    |
|                     | Cantl Recovered                                                                                                    |    |
|                     | and the second second s |    |

User diminta masukkan password lama lalu masukkan password baru dan password konfirmasi, selanjutnya klik tombol hijau "ganti password.